## **UTC Instruction Guide**

One of the advanced features of AHD/TVI cameras is UTC ("Up-The-Coax" Control). It means users can remotely set the OSD (On screen display) menu or control PTZ for analog security cameras without additional RS-485 cable. UTC provides easy installation at field sites to reduce the cabling and installing cost and supports efficient management of Full-HD video surveillance system.

Before applying the UTC function, please make sure your cameras support UTC. Normally the AHD/TVI 1080p OSD cameras all support UTC function.

## A. Apply the UTC OSD function for non-PTZ cameras by using a Mouse:

1. Please go to Menu>Setup>Pre-Camera Setup and select the PTZ ID as "Non-485"

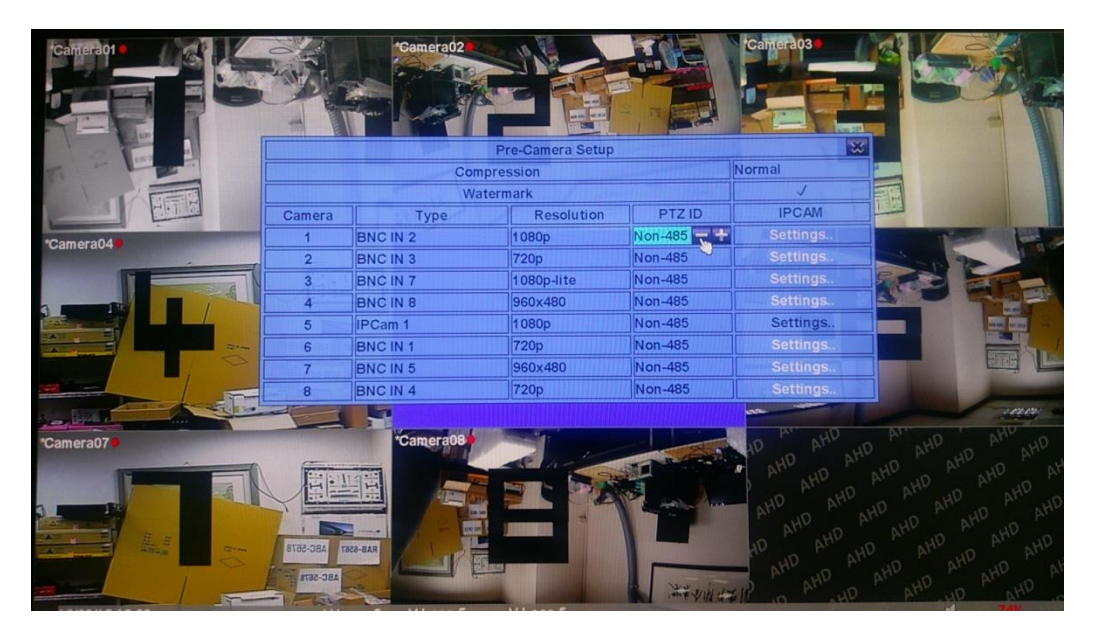

2. On main display, move the mouse to the bottom to call up the sub-menu as shown.

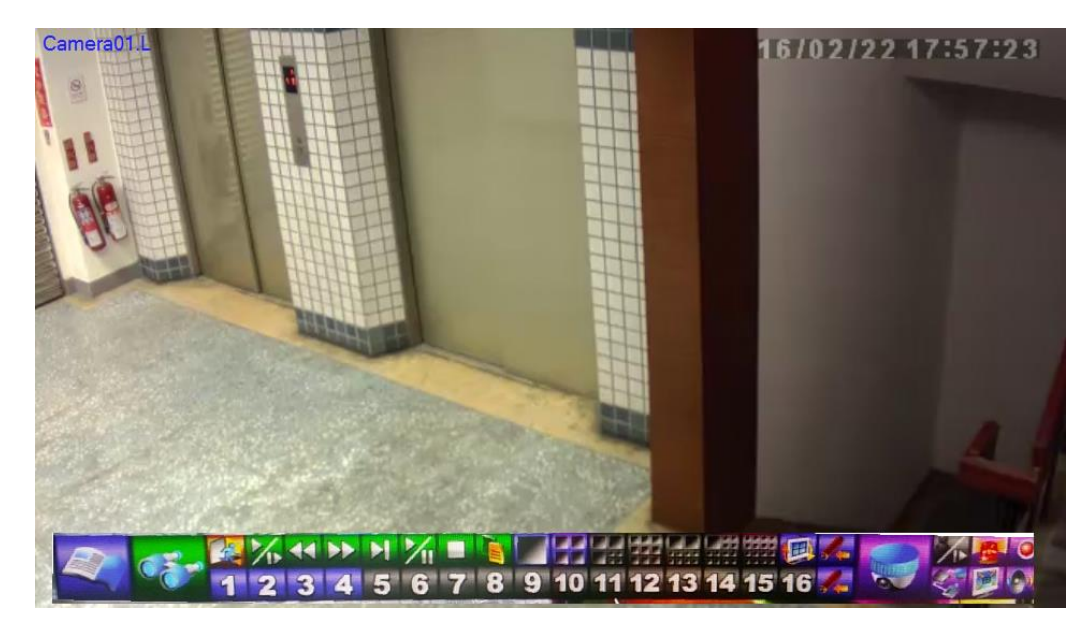

3. Click on the **Control** (PTZ) icon.

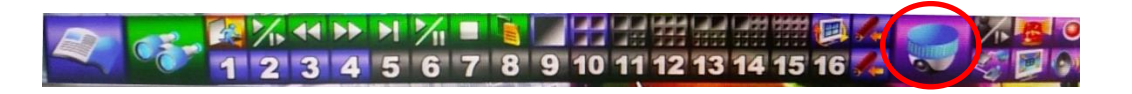

4. Click on the (Zoom/Focus/Iris) icon and select Iris.

5. Click on the **I** icon to call up the OSD Menu of the camera as shown below.

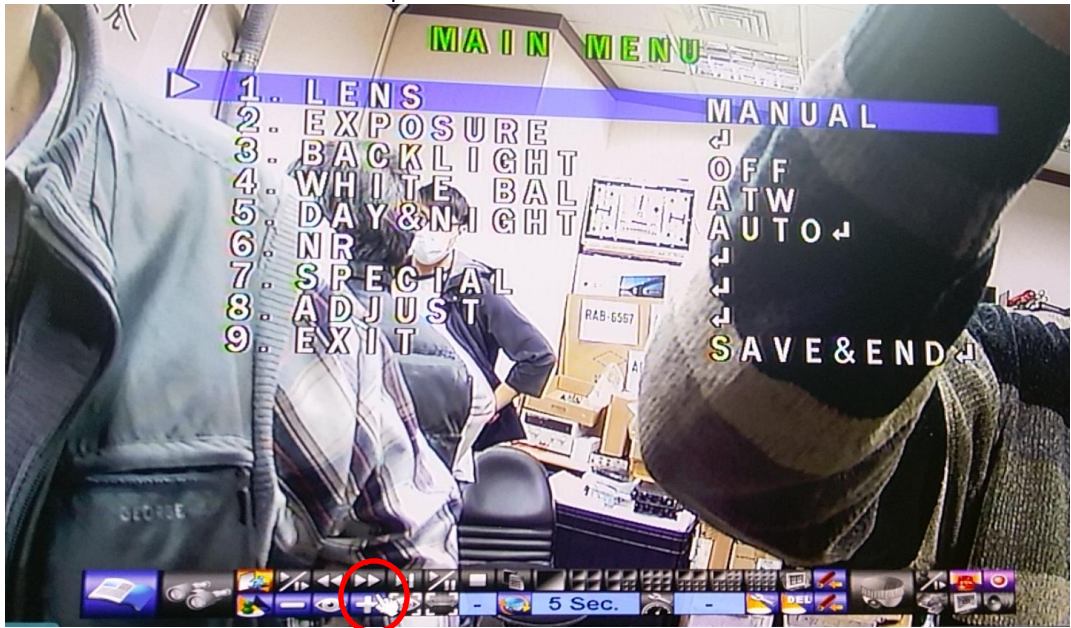

- a. Left click on the upper/lower center corner of the video to scroll **Up/Down** the selected item.
- b. Left click on the left/right center corner of the video to **change the value** of the selected item.
- c. Click on the **III** icon as **Enter**.
- d. Go to Exit when all setting are done to close the OSD Menu of the camera.
- 6. Click on the 🎑 (ESC) icon to finish the UTC operation.

## B. Apply the UTC OSD function for non-PTZ cameras by using a Remote Controller:

- 1. Please go to Menu>Setup>Pre-Camera Setup and select the PTZ ID as "Non-485"
- 2. On main display, press "PTZ" button.
- 3. Press "Mute/Next" button.
- 4. Press "+" to call up the OSD Menu of the camera.
- 5. Press " $\Delta \nabla$ " button to scroll **Up/Down** the selected item.
- 6. Press " $\triangleleft \triangleright$ " button to change the value of the selected item.
- 7. Press "+" as Enter.

- C. UTC function for IP, AHD or TVI PTZ Camera control (Before applying the UTC function, please make sure the IP-Cam is an IP PTZ camera and is ONVIF compliant. AHD DVR supports PELCO protocol for 960H/D1 camera, and Nextchip's A-CP protocol for AHD camera.)
- 1. Please go to Menu>Setup>Pre-Camera Setup and select the PTZ ID as "Non-485"

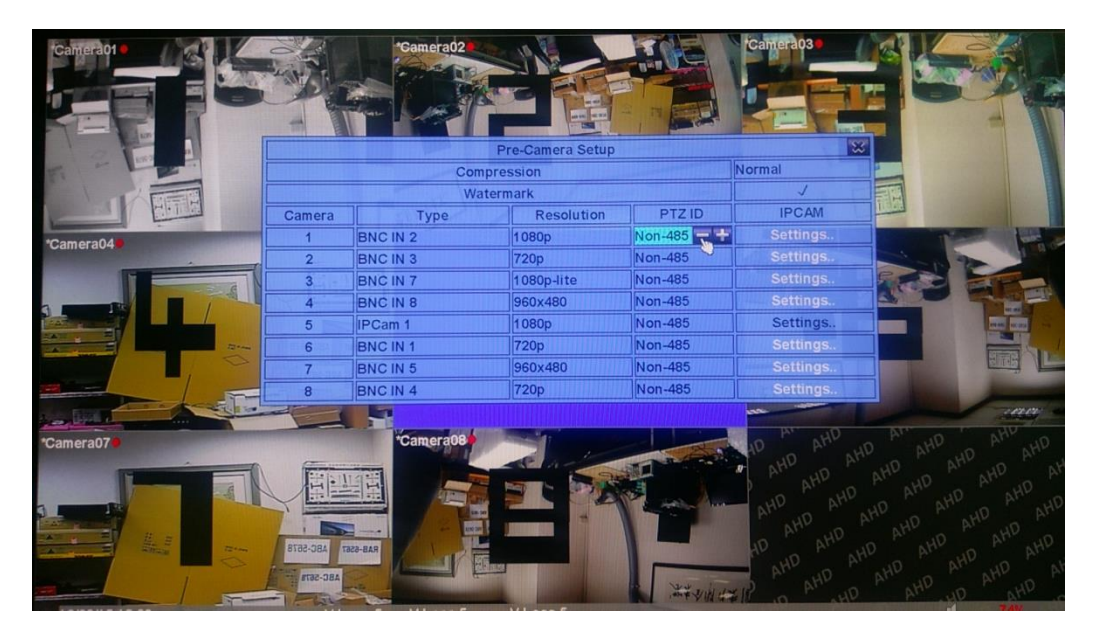

2. On main display, move the mouse to the bottom to call up the sub-menu as shown.

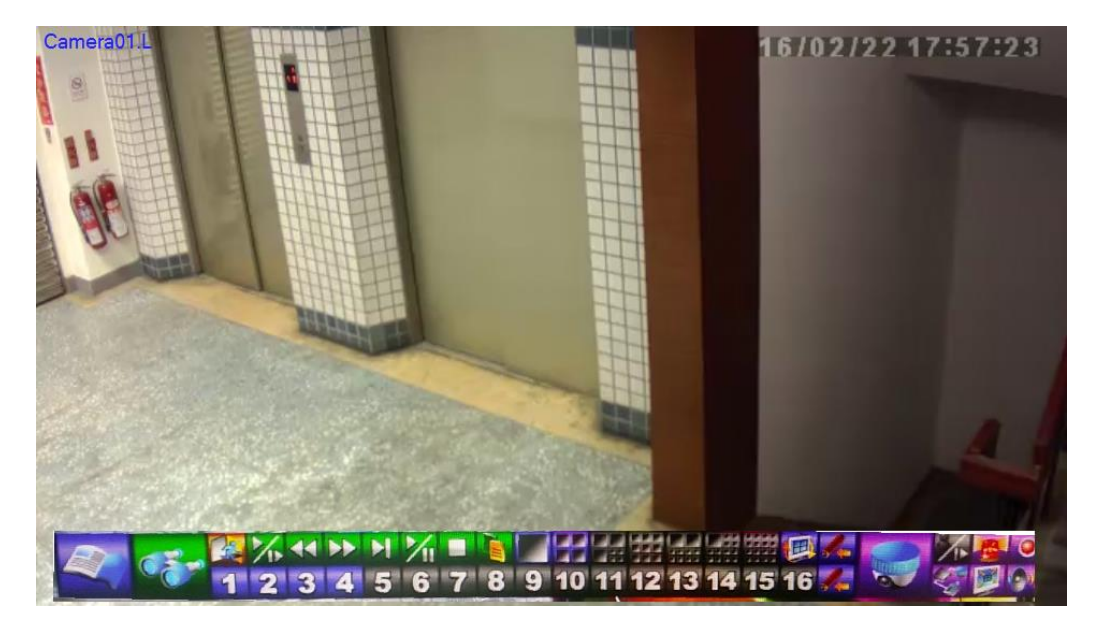

3. Click on the **I** (PTZ) icon.

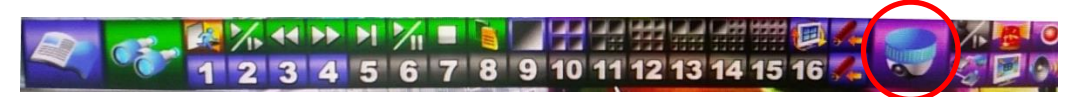

4. The rest of the operation is same as PTZ control for Zoom, Focus, IRIS, etc. Please refer to Sec. 7 PTZ Control in the user's manual for the details.

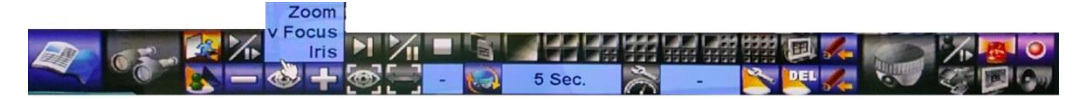